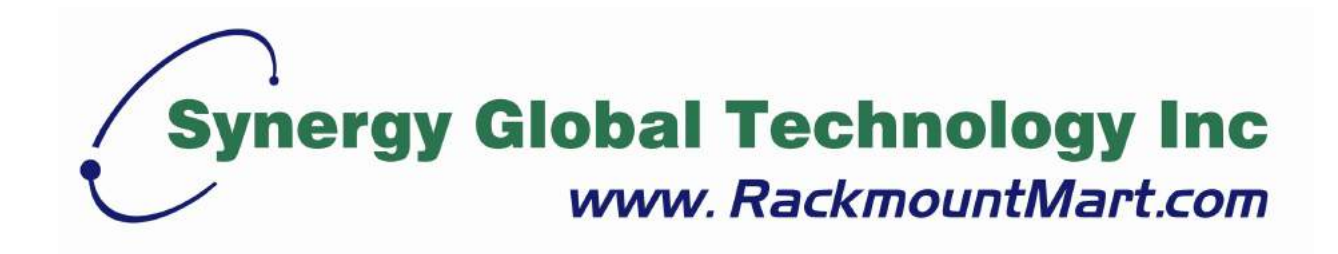

# Toll Free: 1-888-865-6888 Tel: 510-226-8368 Fax: 510-226-8968 Email: sales@RackmountMart.com

## **User Manual**

## IP dongle GUI & SNMP

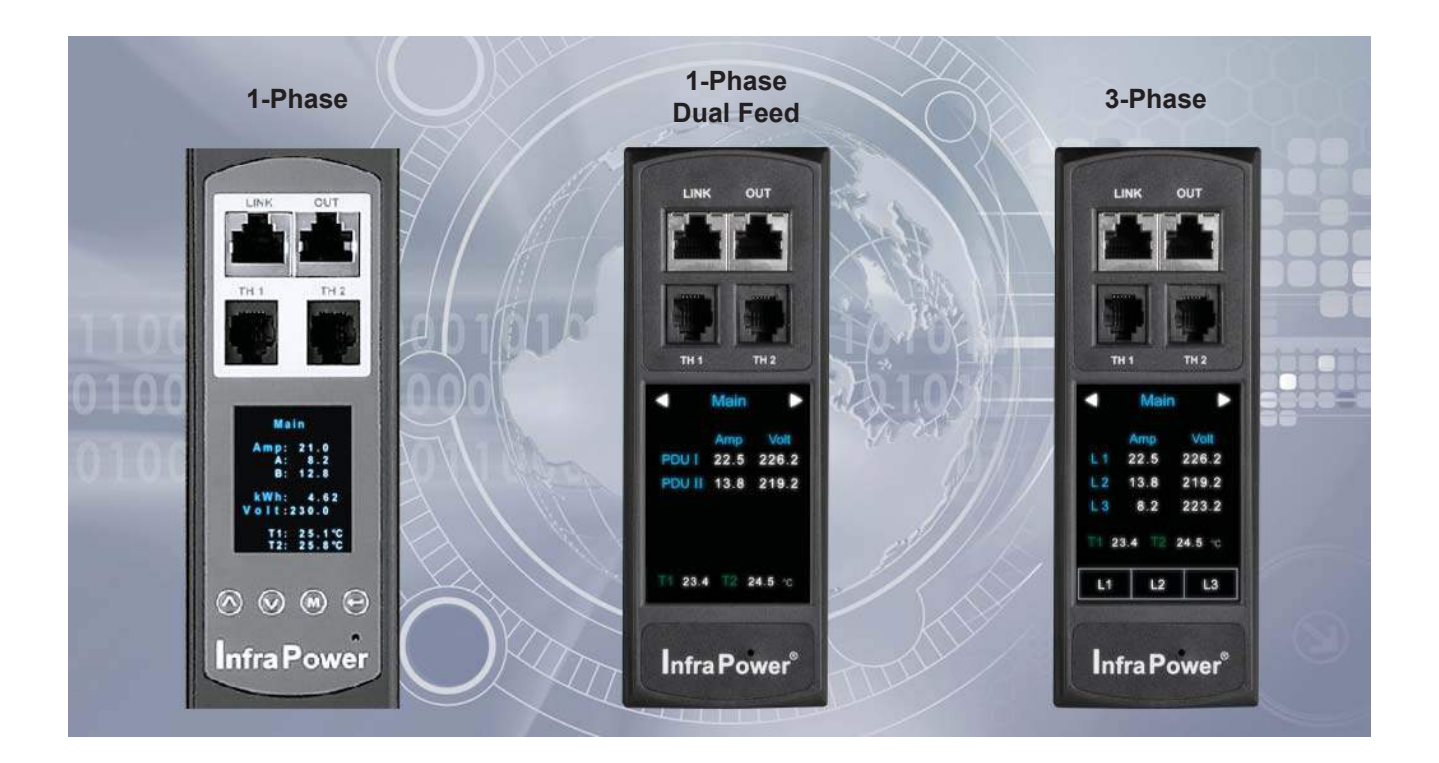

#### Legal Information

First English printing, March 2020

Information in this document has been carefully checked for accuracy; however, no guarantee is given to the correctness of the contents. The information in this document is subject to change without notice. We are not liable for any injury or loss that results from the use of this equipment.

#### Safety Instructions

## Please read all of these instructions carefully before you use the device. Save this manual for future reference.

- Unplug equipment before cleaning. Don't use liquid or spray detergent; use a moist cloth.
- Keep equipment away from excessive humidity and heat. Preferably, keep it in an air-conditioned environment with temperatures not exceeding 40° Celsius (104° Fahrenheit).
- When installing, place the equipment on a sturdy, level surface to prevent it from accidentally falling and causing dam age to other equipment or injury to persons nearby.
- When the equipment is in an open position, do not cover, block or in any way obstruct the gap between it and the power supply. Proper air convection is necessary to keep it from overheating.
- Arrange the equipment's power cord in such a way that others won't trip or fall over it.
- If you are using a power cord that didn't ship with the equipment, ensure that it is rated for the voltage and current labelled on the equipment's electrical ratings label. The voltage rating on the cord should be higher than the one listed on the equipment's ratings label.
- Observe all precautions and warnings attached to the equipment.
- If you don't intend on using the equipment for a long time, disconnect it from the power outlet to prevent being dam aged by transient over-voltage.
- Keep all liquids away from the equipment to minimize the risk of accidental spillage. Liquid spilled on to the power supply or on other hardware may cause damage, fire or electrical shock.
- Only qualified service personnel should open the chassis. Opening it yourself could damage the equipment and invali date its warranty.
- If any part of the equipment becomes damaged or stops functioning, have it checked by qualified service personnel.

#### What the warranty does not cover

- Any product, on which the serial number has been defaced, modified or removed.
- Damage, deterioration or malfunction resulting from:
  - □ Accident, misuse, neglect, fire, water, lightning, or other acts of nature, unauthorized product modification, or failure to follow instructions supplied with the product.
  - □ Repair or attempted repair by anyone not authorized by us.
  - $\hfill\square$  Any damage of the product due to shipment.
  - $\hfill\square$  Removal or installation of the product.
  - □ Causes external to the product, such as electric power fluctuation or failure.
  - □ Use of supplies or parts not meeting our specifications.
  - □ Normal wear and tear.
  - □ Any other causes which does not relate to a product defect.
- Removal, installation, and set-up service charges.

#### **Regulatory Notices Federal Communications Commission (FCC)**

This equipment has been tested and found to comply with the limits for a Class B digital device, pursuant to Part 15 of the FCC rules. These limits are designed to provide reasonable protection against harmful interference in a residential installation.

Any changes or modifications made to this equipment may void the user's authority to operate this equipment. This equipment generates, uses, and can radiate radio frequency energy and, if not installed and used in accordance with the instructions, may cause harmful interference to radio communications.

However, there is no guarantee that interference will not occur in a particular installation. If this equipment does cause harmful interference to radio or television reception, which can be determined by turning the equipment off and on, the user is encouraged to try to correct the interference by one or more of the following measures:

- Re-position or relocate the receiving antenna.
- Increase the separation between the equipment and receiver.
- Connect the equipment into an outlet on a circuit different from that to which the receiver is connected.

## Content

| < 1.1 > | IP Dongle GUI Key Features                     | P. 1  |
|---------|------------------------------------------------|-------|
| < 1.2 > | IP Dongle Installation & Meter ( PDU ) Cascade | P. 2  |
| < 1.3 > | Meter ( PDU ) Level Setting                    | P. 3  |
| < 1.4 > | IP Dongle Configuration                        | P. 4  |
| < 1.5 > | IP Dongle GUI                                  | P. 5  |
| < 1.6 > | SNMP Setup                                     | P. 10 |
| < 1.7 > | IP Dongle Firmware Upgrade                     | P. 15 |
| < 1.8 > | DHCP Setting                                   | P. 17 |
| < 1.9 > | Command Line Interface Access                  | P. 19 |

## < 1.1 > IP Dongle GUI Key Features

IP Dongle GUI Management is a **FREE** built-in GUI of each IP dongle (IPD-02-S only) to remotely monitor the connected PDUs (max. up to 16 PDU levels)

|          | Features                                                         |          |
|----------|------------------------------------------------------------------|----------|
| Capacity | IP Dongle Group ( Just 1 for 16 PDU levels )                     | 1        |
|          | PDU number                                                       | 16       |
|          | Concurrent Users                                                 | 1        |
| Enhanced | Outlet Level kWh & Amp Measurement                               | ~        |
| Features | Outlet Scheduling                                                | ~        |
|          | Energy Consumption ( kWh ) Monitoring                            | ~        |
|          | Apparent Power ( kVA ) Monitoring                                | ~        |
|          | Power Factor Measurement                                         | ~        |
|          | Circuit Breaker (MCB) Monitoring                                 | ~        |
| Basic    | Aggregate Current ( Amp ) Monitoring                             | ~        |
| Features | Individual Outlet Switch ON/OFF                                  | ~        |
|          | Temp-Humid Monitoring                                            | ~        |
|          | Alarm Threshold Setting                                          | ~        |
|          | Rising Alert Threshold Setting                                   | ~        |
|          | Door & Smoke Sensor Monitoring                                   | ~        |
|          | Remote Access via Web                                            | ~        |
|          | Graphic User Interface                                           | ~        |
| PDU      | Single & 3 Phase W Monitored PDU                                 | ~        |
| Series   | Single & 3 Phase Wi Monitored PDU (Outlet Measurement)           | ~        |
| Support  | Single & 3 Phase WS Switched PDU                                 | ~        |
|          | Single & 3 Phase WSi Switched PDU (Outlet Measurement)           | ~        |
|          | Single & 3 Phase Dual Feed W Monitored PDU                       | ~        |
|          | Single & 3 Phase Dual Feed Wi Monitored PDU (Outlet Measurement) | ~        |
|          | Single & 3 Phase Dual Feed WS Switched PDU                       | <b>v</b> |
|          | Single & 3 Phase Dual Feed WSi Switched PDU (Outlet Measurement) | ~        |
|          | Single & 3 Phase inline meter                                    | ~        |
|          | Single & 3 Phase Dual Feed inline meter                          | ~        |

## < 1.2 > IP Dongle Installation & Meter (PDU) Cascade

#### **IP Dongle Access to 16 PDU Levels**

Patented IP Dongle provides IP remote access to the PDUs by a true network IP address chain. Only 1 x IP dongle allows access to max. 16 PDUs in daisy chain - which is a highly efficient application for saving not only the IP remote accessories cost, but also the true IP addresses required on the PDU management.

Hot-Pluggable design facilitates the IP dongle installation. Simply integrate the IP Dongle to the 1st PDU, then the entire daisy chain group can be remote over IP. Hence, administrator can remotely access all PDUs in the daisy chain group by one single IP via the IP Dongle.

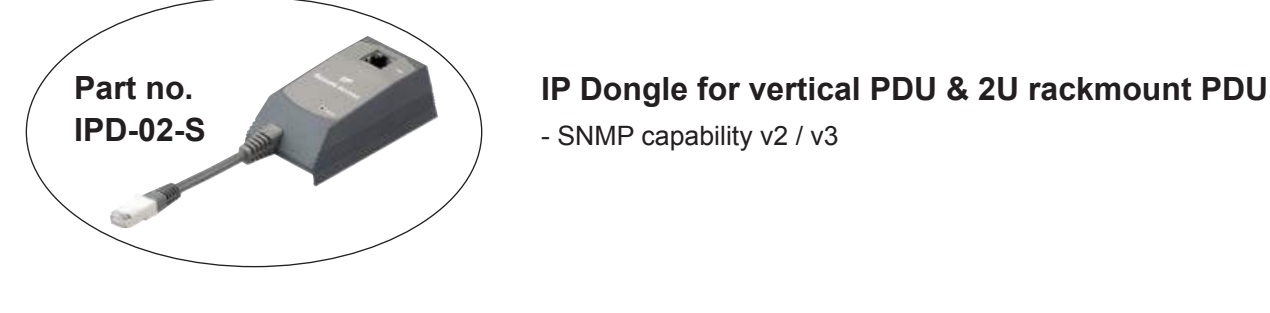

Vertical IP dongle installation steps :

- slide the IP dongle on the plate above the meter
- plug the RJ-45 connector of IP dongle into the LINK port of the 1st level PDU meter
- use the CAT. 5 / 6 cable to connect IP dongle to network device

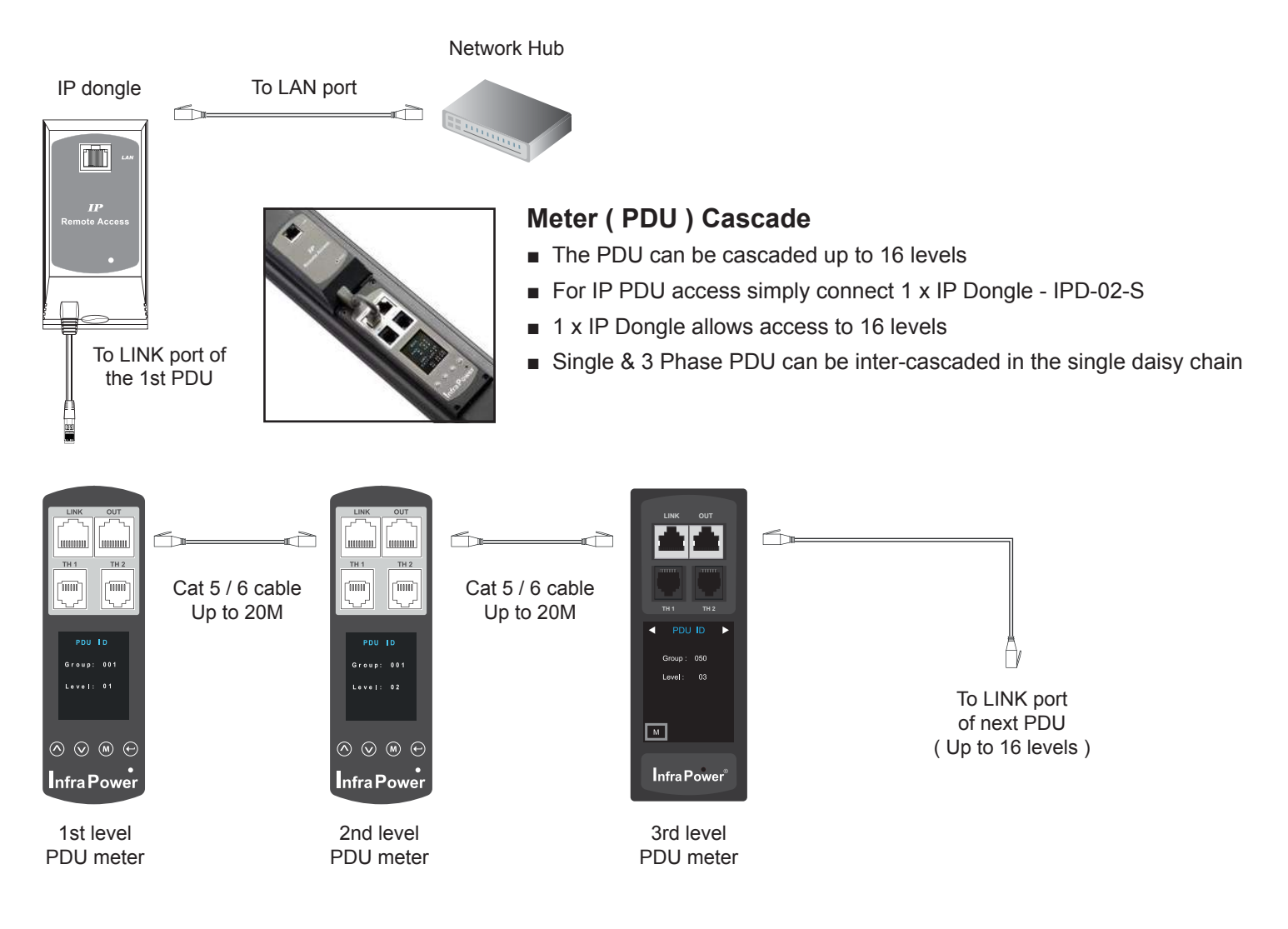

## < 1.2 > IP Dongle Installation & Meter ( PDU ) Cascade

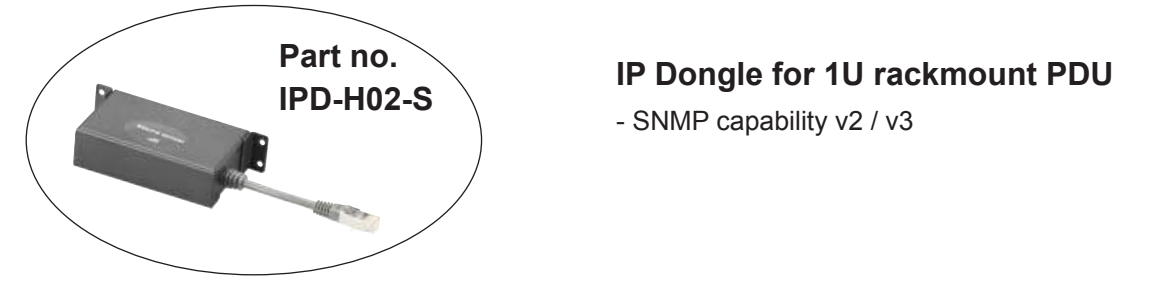

#### Installation steps :

- fix the IP Dongle on the rear side of rackmount PDU with 4 screws
- plug its RJ-45 connector into the LINK port of the 1st level PDU meter
- connect IP Dongle to network device via CAT. 5 / 6 cable

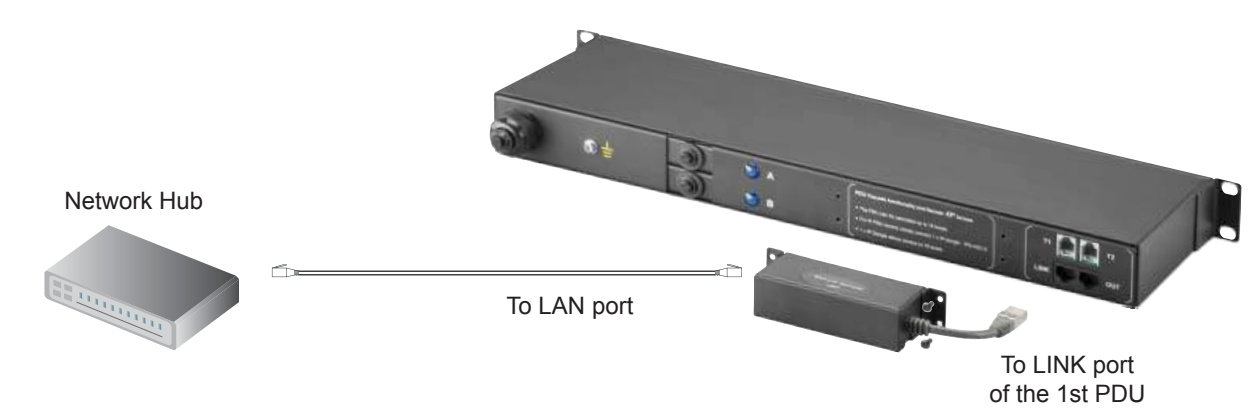

### < 1.3 > Meter ( PDU ) Level Setting

#### (I) For 1.8" LCD Meter (No touchscreen function)

| Display 9   |                                                                                                    |
|-------------|----------------------------------------------------------------------------------------------------|
| Setup       | <b>Step 1</b> - Press the 🔨 & 👽 button to display no.9 and press $(\mathbf{M})$ to confirm                                                  |
| PDU ID      | <b>Step 2</b> - Press the $\land$ & $\checkmark$ button to PDU ID and press $(M)$ to confirm                                                |
| Buzzer      |                                                                                                    |
| Screen OFF  |                                                                                                    |
| Outlet ON   |                                                                                                    |
| Display 9.1 | <b>Stan 2</b> In diaplay 0.1. Prove the $(\mathbf{A}, \mathbf{C}, \mathbf{C})$ button to collect PDU level no. 8 prove $(\mathbf{M})$ to co |

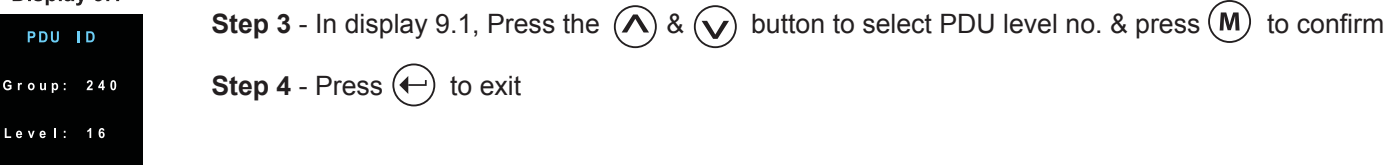

#### (II) For 2.8" LCD Meter (With touchscreen function)

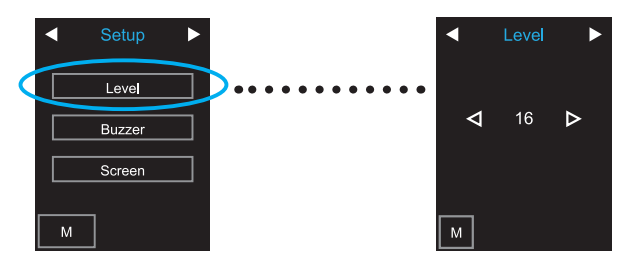

## < 1.4 > IP Dongle Configuration

The following steps show the static IP setting only. For DHCP setting, please refer to < 1.7 > DHCP Setting

After the completion of IP dongle connection, please take the following steps to configure the IP dongle :

- **Step 1**. Prepare a notebook computer to download the IP setup utilities from the link : <u>https://www.rackmountmart.com/downloads.html</u>
- **Step 2**. Double Click the IPDongleSetup.msi and follow the instruction to complete the installation
- Step 3. Go to each first level PDU with the notebook computer & a piece of CAT. 5 / 6 cable to configure the IP dongle by IP setup utilities as below. Please take the procedure for all IP dongles ONE BY ONE

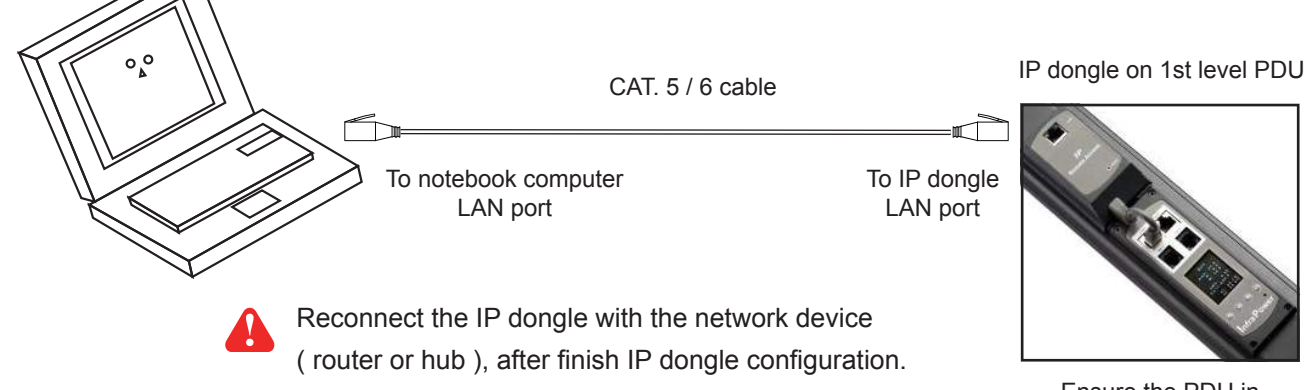

Ensure the PDU in power ON status

|                                                  |                      | _             |
|--------------------------------------------------|----------------------|---------------|
| 🧕 IP setup utilities for IP Dongle (∀er. Q411∀1) |                      | <u> </u>      |
| Infra Power <sup>®</sup> Intelligent Remote      | Power Management     |               |
| IP Dongle list                                   | Configuration        |               |
| Device MAC address 00:0D:5D:05:BC:1A             | Name                 | Name          |
| Scan                                             | Location             | Rack_001      |
|                                                  | Password             |               |
|                                                  | New password         |               |
|                                                  | Confirm new password |               |
|                                                  | IP address           | 192.168.0.1   |
|                                                  | Subnet mask          | 255.255.255.0 |
|                                                  | Gateway              | 192.168.0.254 |
|                                                  |                      | Save          |
|                                                  |                      | Close         |

- Step 4. Click " Scan " to search the connected IP dongle
- Step 5. Enter device name in "Name" (min. 4 char. / max. 16 char. ). Default is "Name"
- Step 6. Enter device location in " Location " ( min. 4 char. / max. 16 char. ). Default is " Rack\_001 "
- Step 7. Enter password in "Password " for authentication ( min. 8 char. / max. 16 char. ) Default is " 00000000 "
- Step 8. Enter new password in "New password " (min. 8 char. / max. 16 char. )
- Step 9. Re-enter new password in " Confirm new password "

Step 10. Change the desired " IP address " / " Subnet mask " / " Gateway ", then Click " Save " to confirm the changes The default IP setting is as below:

| IP address :  | 192.168.0.1   |
|---------------|---------------|
| Subnet mask : | 255.255.255.0 |
| Gateway :     | 192.168.0.254 |

Each IP dongle (IPD-02-S) provides a **FREE** built-in GUI, which allows user, via a web browser, to see PDU's data and remotely manage the PDU over a TCP / IP Ethernet network.

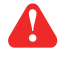

Each web browser window supports only one IP dongle (IPD-02-S). If user installs more IP dongles, multi windows will be required

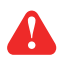

IP Dongle GUI is a management software with very limited features. User can use more advanced software, InfraPower Manager IPM-04

| Device     | Master IP Fan Unit |
|------------|--------------------|
| Login name |                    |
| Password   |                    |
|            | Login Cancel       |

Step 1. Open Internet Explorer (I.E.), version 11.0

| Step 2. | Enter the configured | IP dongle addres | s into the I.E. ad | ddress bar ( Please | e refer to < 1.4 | > IP dongle configu | ration) |
|---------|----------------------|------------------|--------------------|---------------------|------------------|---------------------|---------|
| Step 3. | Enter " Login name   | ", " Password "  | & Click " Login    | " ( Please refer to | < 1.4 > IP don   | gle configuration)  |         |

In < Status >,

- Click " Search " to search all new installed PDUs ( If search fails, please refer to < 1.6 > for IP dongle firmware upgrade )
- View all installed PDUs' status
- View latest loading on each PDU's circuits
- View aggregate current & energy consumption on each PDU
- View status & latest reading of Temp. & Humid sensors connected to each PDU
- View status of Door / Smoke sensors connected to each PDU
- Click "Time Sync " update all connected PDU's real time clock from the computer logged in the IP Dongle

| Sensor 1<br>Type Status | Sensor 2     | Leakage |
|-------------------------|--------------|---------|
| Type Status             | Town Distant |         |
| Canalia Elim            | type status  | mA      |
| SHORE Man               | Smoke Normal |         |
| Door Open               | -            | 1.0     |
| Temp. 31.0              | -            | 4       |
| 1990 0000000            | 20           |         |
| 1                       |              |         |
|                         |              |         |
| 17                      | -            | - 25    |
|                         |              |         |
|                         |              |         |
| 87                      | 78           | 2       |
| 1                       |              |         |
|                         |              |         |
| 10                      | -            | ÷       |
|                         |              |         |
| · ·                     |              | 9       |
|                         |              | -       |
|                         |              |         |
|                         |              |         |

#### In < Details >,

- Change " Name " and " Location " of PDU & Click " Apply "
- Change " Alarm amp. " & " Low alert amp. " of PDU's circuits & Click " Apply "
- Click " Reset " to reset peak amp. or kWh of PDU's circuits
- Click " ON / OFF " to swich ON / OFF outlet ( Switched PDU only )
- View On / Off status of each PDU's outlet
- View aggregated current on the PDU
- View latest loading & energy consumption of each PDU's outlet (Outlet Measurement PDU only)
- Click "Time Sync " update PDU's real time clock from the computer logged in the IP Dongle

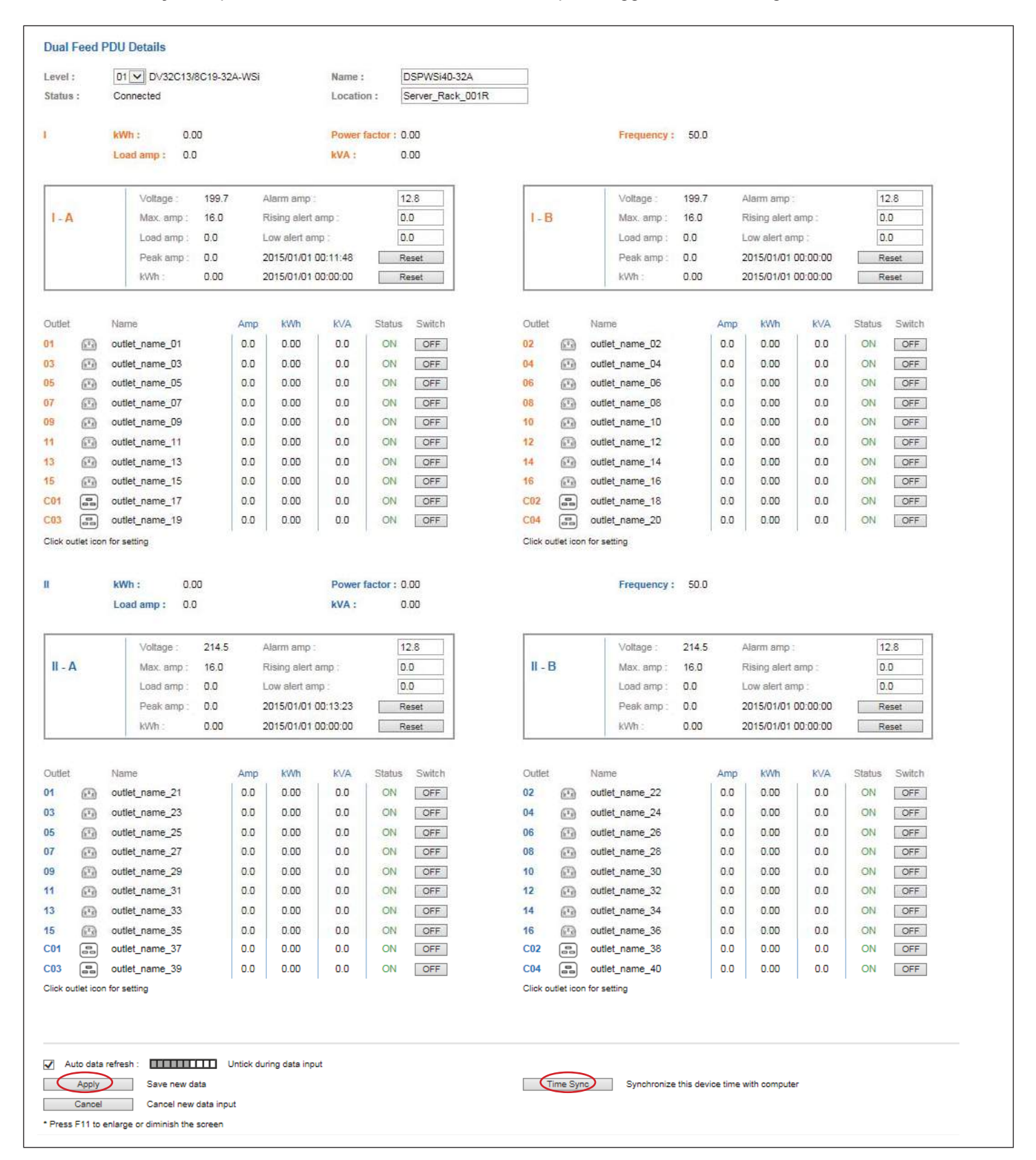

#### In < Outlet setting >,

- Change PDU's outlet name
- Change " Power up sequence delay " of PDU's outlet (Switched PDU only)
  Change " Alarm amp. ", " Rising Alert amp." & " Low alert amp. " of PDU's outlet (Outlet Measurement PDU only)
- Click " Apply " to finish the above settings
   Click " Reset " to reset peak amp. or kWh of PDU's outlet ( Outlet Measurement PDU only )

| Level : 01 DV/32C1:      | 3/8C19-32A-W9                  |  |
|--------------------------|--------------------------------|--|
| Status : Connected       |                                |  |
| Name DSPWSI40-324        |                                |  |
| Location : Server_Back_0 | DIR                            |  |
|                          |                                |  |
| I-A                      |                                |  |
| Outlet :                 | 01 🗹 🖾                         |  |
| Nama :                   | outlet_name_01                 |  |
| Status                   | CN                             |  |
| Power up sequence delay  | 1 (Min. 1s , Max. 10s)         |  |
| Loed amp :               | 0.0                            |  |
| Alarm amp :              | 10.0                           |  |
| R, slort emp :           | 0.0                            |  |
| L. alert amp             | 0.0                            |  |
| Peak amp :               | 4.2 2015/01/01 00:01:37 Reset  |  |
| kWh :                    | 0.00 2015/01/01 00:00:00 Reset |  |
| $\frown$                 |                                |  |

#### In < Sensor Status >,

- View status, location, latest reading & alarm setting of Temp. & Humid sensors.
- View status & location of Door sensor & Smoke sensor
  - The GUI will not show the status / reading if sensors are NOT installed & activated.

| address : 192.168   | .1.46   |                      |            |        |       |         |                      |       |        |              |         |
|---------------------|---------|----------------------|------------|--------|-------|---------|----------------------|-------|--------|--------------|---------|
| evel Name           | Setting | Sensor 1<br>Location | Туре       | Status | Alarm | R.alert | Sensor 2<br>Location | Туре  | Status | Alarm        | R.alert |
| 01 default_pdu_name | 0       | sensor_location      | Temp. (°C) | 26.2   | 35.0  | 0.0     | sensor_location      | Smoke | Normal | -            | -       |
| 02 default_pdu_name | ٢       | sensor_location      | Door       | Open   | 4     | (41)    | -                    | 21    | а.     | 140          | 5       |
| 03 default_pdu_name | 0       | -                    |            | 070    |       |         | -                    | -     | -      |              | 7       |
| 04 default_pdu_name | ٢       |                      | æ          |        | ×     | 380     |                      | -0    | æ      | 33           | 53      |
| 05 default_pdu_name | 0       | 120                  | 4          | 12     | 2     | -       | -                    | 21    | 2      |              | 2       |
| 06 default_pdu_name | 0       | 2 <b>7</b> 2         | st         | 575    | ā     | 87.1    | 71                   |       | 5      | 1.51         | 5       |
| 07 default_pdu_name | 0       | -                    | -          | -      | -     | -       | -                    | -     | -      | -            | -       |
| 08 default_pdu_name | 0       | 5 <u>4</u> 5         | 82         | 310    | 8     | 820 I   |                      | 25    | 12     | (2)          | 8       |
| 09 default_pdu_name | 0       | -                    |            | 5-     | -     | -       | -                    | -     | -      | -            | -       |
| 10 default_pdu_name | 0       | 2 <del>4</del> 7)    | 12         | 242    | 2     | (21)    | -                    | 28    | 9      | 9 <b>2</b> 3 | 25      |
| 11 default_pdu_name | 0       | -                    | -          | 1070   | 0     | <i></i> | -                    | -     | 5      | (7)          | 7.      |
| 12 default_pdu_name | ٢       |                      | 8          | 0.00   | ×     | 800     | *                    | -     |        | 383          | -       |
| 13 default_pdu_name | 0       |                      | -          | 12     | 2     | -       | -                    | -     | 4      | -            | 2       |
| 14 default_pdu_name | 0       | 100                  | at .       | 879    | 5     | 87.1    | 71                   | 12    |        |              | 5       |

#### In < Sensor Setting >,

- Default Sensor setting : Deactivate
- "Activate " sensors ONLY when they are connected
- Change " Location ", " Rising alert Setting " & "Alarm Setting " of Temp. & Humid sensors
- Change " Location " of Door sensor & Smoke sensor
- Click " Apply " to finish the above settings

If no any sensor connected, NEVER activate.

| avel ;                         | 01 H4C13/4C19-32A-WS                                     |         |                                         |                                                                         |                                                                                                    |
|--------------------------------|----------------------------------------------------------|---------|-----------------------------------------|-------------------------------------------------------------------------|----------------------------------------------------------------------------------------------------|
| tatua :                        | Connected                                                |         |                                         |                                                                         |                                                                                                    |
| ame :                          | default_pdu_name                                         |         |                                         |                                                                         |                                                                                                    |
| ocation :                      | default_pdu_loc.                                         |         |                                         |                                                                         |                                                                                                    |
| Sensor 1<br>Type<br>Location : | Activate Comp. censor sensor_location Alarm Rising slort |         | Sensor 2<br>Type<br>Location :<br>State | Activate     Deactivate     Smoke sensor     sensor_location     Normal | DO NOT activate T or TH sensor H no sensor installed.<br>When install T or TH sensor, please tick activate.<br>Otherwise, no readings disclay. |
|                                | Setting                                                  | Reading |                                         |                                                                         |                                                                                                    |
| $Temp.(^\circ\mathbb{C}):$     | 35.0 0.0                                                 | 26.2    |                                         |                                                                         |                                                                                                    |
| Anely                          | Saue new data insuit                                     |         |                                         | Fort Beturn to new rouse same                                           |                                                                                                    |

#### In < System >,

- Change IP dongle name & location
- Change temperature unit displayed in UI
- Change IP dongle's IP address, subnet mask & gateway. (For static IP setting only )
- Select " **ON** " in " **DHCP** " to enable DHCP setting.
- Tick "Force HTTPS " to provide data transmission security.
- Click " Apply " to finish the above settings

| IP Dangle name :       default_ipd_name         Location :       default_ipd_loc.         Temperature unit :                                                                                                    | IP Dongle          |                                                                                                    |
|----------------------------------------------------------------------------------------------------|--------------------|----------------------------------------------------------------------------------------------------|
| Location :       default_ipd_loc.         Temperature unit :       ☑ C       □ F         IP settings       DHCP :       OFF ✓         DHCP :       192.168.1.39                                                                                                    | IP Dongle name :   | default_ipd_name                                                                                   |
| Temperature unit :          C         C         F          IP settings       IP settings         DHCP :          OFF          Address :       192.168.1.39         Subnet mask :       255.255.256.0         Gateway :       192.168.1.1         Security          Force HTTPS          Operation Mode :          Q InfraPower Manager IPM-04 Only      | Location :         | default_ipd_loc.                                                                                   |
| IP settings<br>DHCP : OFF ▼<br>Address : 192.168.1.39<br>Subnet mask : 265.255.255.0<br>Gateway : 192.168.1.1<br>Security □ Force HTTPS<br>Operation Mode : ▼ InfraPower Manager IPM-04 Only<br>□ WEB GUI + SNMP Only<br>■ WEB GUI + SNMP Only<br>■ Remarks : If you change the operation mode, the IP Dongle will reboot to make the change effective. | Temperature unit : | 🗹 C 🗌 F                                                                                            |
| DHCP: OFF Address: 192.168.1.39 Subnet mask: 255255255.0 Gateway: 192.168.1.1 Security Force HTTPS Operation Mode: InfraPower Manager IPM-04 Only WEB GUI + SNMP Only Remarks: If you change the operation mode, the IP Dongle will reboot to make the change effective                                                                                 | IP settings        |                                                                                                    |
| Address : 192.168.1.39 Subnet mask : 255.255.255.0 Gateway : 192.168.1.1 Security   Operation Mode : InfraPower Manager IPM-04 Only WEB GUI + SNMP Only Remarks : If you change the operation mode, the IP Dongle will reboot to make the change effective                                                                                              | DHCP :             | OFF                                                                                                |
| Subnet mask :       255 255 255.0         Gateway :       192.168.1.1         Security       Force HTTPS         Operation Mode :       InfraPower Manager IPM-04 Only         WEB GUI + SNMP Only       WEB GUI + SNMP Only         Remarks : If you change the operation mode, the IP Dongle will reboot to make the change effective                 | Address :          | 192.168.1.39                                                                                       |
| Gateway :       192.168.1.1         Security       Force HTTPS         Operation Mode :       InfraPower Manager IPM-04 Only         WEB GUI + SNMP Only         Remarks : If you change the operation mode, the IP Dongle will reboot to make the change effective                                                                                     | Subnet mask :      | 255.255.255.0                                                                                      |
| Security   Force HTTPS  Operation Mode:  WEB GUI + SNMP Only  Remarks : If you change the operation mode, the IP Dongle will reboot to make the change effective                                                                                                    | Gateway :          | 192.168.1.1                                                                                        |
| Operation Mode : IntraPower Manager IPM-04 Only WEB GUI + SNMP Only Remarks : If you change the operation mode, the IP Dongle will reboot to make the change effective                                                                                                    | Security           | Force HTTPS                                                                                        |
| WEB GUI + SNMP Only     Remarks : If you change the operation mode, the IP Dongle will reboot to make the change effective.                                                                                                    | Operation Mode :   | InfraPower Manager IPM-04 Only                                                                     |
| Remarks : If you change the operation mode, the IP Dongle will reboot to make the change effective,                                                                                                    |                    | WEB GUI + SNMP Only                                                                                |
|                                                                                                    |                    | Remarks : If you change the operation mode, the IP Dongle will reboot to make the change effective |
|                                                                                                    |                    | Apply Cancel                                                                                       |
| Apply Cancel                                                                                                    |                    |                                                                                                    |

In < Login >,

- Change " Login name " OR " Password "
- Re-enter password in " Confirm password "
- Click " Apply " and " OK " on the pop up window to make changes effective

| Web UI           |              |
|------------------|--------------|
| Login name       | 0000000      |
| Password         |              |
| Confirm password |              |
| (                | Apply Cancel |

The IP dongle can manage the connected single & three phase intelligent PDUs in a single daisychain up to 16 levels via SNMP v1/v2 or v3 (Simple Network Management Protocol)

#### (I). Accessing MIB Files

- Step 1. Click the following link to go to the mangement software download page : <u>https://www.rackmountmart.com/downloads.html</u>
- Step 2. Select the appropriate MIB file of the PDU series

#### (II). Enabling SNMP Support

- i. The following steps summarize how to enable the IP Dongle for SNMP v1 / v2 support.
- Step 1. Connect the IP Dongle to a computer. (Please refer to < 1.4 > IP dongle configuration)
- Step 2. Open the Internet Explorer (I.E.) version 11.0
- Step 3. Enter the configured IP Dongle address into the I.E. address bar. Default IP address is "<u>192.168.0.1</u>"
- Step 4. Enter " Login name " & " Password ". Default login name & password are " 00000000 "

| Login name |       |        |
|------------|-------|--------|
| Password   |       |        |
|            | Login | Cancel |

Step 5. Select the SNMP from the left navigation pane

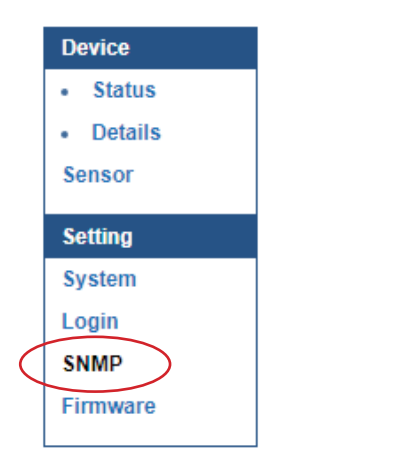

Step 6. The SNMP Settings window appears as below:

|                                                                                                    | 0 -                                                                                   |                                                 |                                                                                      |                                                 |                                                                                      |
|----------------------------------------------------------------------------------------------------|---------------------------------------------------------------------------------------|-------------------------------------------------|--------------------------------------------------------------------------------------|-------------------------------------------------|--------------------------------------------------------------------------------------|
| SNMP agent :                                                                                                    | Enable     Disable                                                                    |                                                 |                                                                                      |                                                 |                                                                                      |
| SNMP version :                                                                                                    | v1/v2 ¥                                                                               |                                                 |                                                                                      |                                                 |                                                                                      |
| SNMP port :                                                                                                    | 161                                                                                   |                                                 |                                                                                      |                                                 |                                                                                      |
| sysContact :                                                                                                    | human.being <nobody@but.j< td=""><td></td><td></td><td></td><td></td></nobody@but.j<> |                                                 |                                                                                      |                                                 |                                                                                      |
| sysLocation :                                                                                                    | Earth                                                                                 |                                                 |                                                                                      |                                                 |                                                                                      |
|                                                                                                    |                                                                                       |                                                 |                                                                                      |                                                 |                                                                                      |
| sysName :<br>SNMP configuratio<br>Read community :                                                                         | A320D<br>n<br>public                                                                  |                                                 |                                                                                      |                                                 |                                                                                      |
| sysName :<br>SNMP configuratio<br>Read community :<br>Write community :                                                    | A320D n public private                                                                |                                                 |                                                                                      |                                                 |                                                                                      |
| sysName :<br>SNMP configuratio<br>Read community :<br>Write community :                                                    | A320D n public private                                                                |                                                 |                                                                                      |                                                 |                                                                                      |
| sysName :<br>SNMP configuratio<br>Read community :<br>Write community :<br>Station 1 :                                     | A320D<br>n<br>public<br>private<br>• Deactivate Activate                              | Station 2 :                                     | Deactivate Activate                                                                  | Station 3 :                                     | Deactivate Activate                                                                  |
| sysName :<br>SNMP configuratio<br>Read community :<br>Write community :<br>Station 1 :<br>Frap Station IP :                | A320D n public private Deactivate Activate 192.168.0.254                              | Station 2 :<br>Trap Station IP :                | Deactivate Activate<br>192.168.0.254                                                 | Station 3 :<br>Trap Station IP :                | Deactivate Activate<br>192.168.0.254                                                 |
| sysName :<br>SNMP configuratio<br>Read community :<br>Write community :<br>Station 1 :<br>Trap Station IP :<br>Trap port : | A320D<br>n<br>public<br>private<br>Deactivate<br>192.168.0.254<br>162                 | Station 2 :<br>Trap Station IP :<br>Trap port : | <ul> <li>Deactivate</li> <li>Activate</li> <li>192,168.0.254</li> <li>162</li> </ul> | Station 3 :<br>Trap Station IP :<br>Trap port : | <ul> <li>Deactivate</li> <li>Activate</li> <li>192.168.0.254</li> <li>162</li> </ul> |

Step 7. Click " Enable " in " SNMP agent " to start the SNMP agent service

Step 8. Select " v1/v2 " in " SNMP version "

Step 9. Input " SNMP port ". Default is 161

Step 10. Input " sysContact ". Default is human.being<nobody@but.you>

Step 11. Input " sysLocation ". Default is Earth

Step 12. Input " sysName ". Default is A320D

Step 13. Input " Read Community ". Default is public

Step 14. Input "Write Community ". Default is private

Step 15. Click "Activate " in Station 1 to enable the trap service

Step 16. Input "Trap Station IP", "Trap Port "&" Trap Community " of Station 1

Step 17. Repeat Step 14 & 15 for Station 2 & 3

Step 18. Click " Apply " to finish the SNMP v1 / v2 settings

- ii. The following steps summarize how to enable the IP Dongle for SNMP v3 support.
- Step 1. Connect the IP dongle to a computer. (Please refer to < 1.4 > IP dongle configuration)
- Step 2. Open Internet Explorer (I.E.) version 11.0
- Step 3. Enter the configured IP dongle address into the I.E. address bar Default IP address is " <u>192.168.0.1</u> "
- Step 4. Enter " Login name " & " Password ". Default login name & password are " 00000000 "
- Step 5. Select SNMP from the left navigation pane

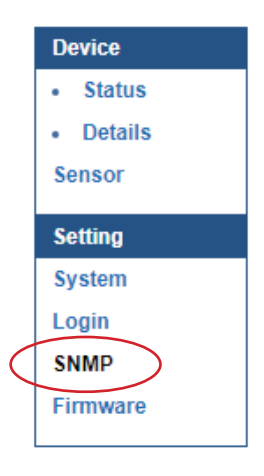

Step 6. The SNMP Settings window appears as below:

| SNMP agent :                                                                                                   | Enable Disable                                                                        |                                                 |                                                                                      |                                                 |                                                                                      |
|----------------------------------------------------------------------------------------------------|---------------------------------------------------------------------------------------|-------------------------------------------------|--------------------------------------------------------------------------------------|-------------------------------------------------|--------------------------------------------------------------------------------------|
| SNMP version :                                                                                                 | v1/v2 ¥                                                                               |                                                 |                                                                                      |                                                 |                                                                                      |
| SNMP port :                                                                                                    | 161                                                                                   |                                                 |                                                                                      |                                                 |                                                                                      |
| sysContact :                                                                                                   | human.being <nobody@but.j< td=""><td></td><td></td><td></td><td></td></nobody@but.j<> |                                                 |                                                                                      |                                                 |                                                                                      |
| sysLocation :                                                                                                  | Earth                                                                                 |                                                 |                                                                                      |                                                 |                                                                                      |
| sysName :                                                                                                    | A320D                                                                                 |                                                 |                                                                                      |                                                 |                                                                                      |
| SNMP configuratio                                                                                              | n                                                                                     |                                                 |                                                                                      |                                                 |                                                                                      |
|                                                                                                    | 88                                                                                    |                                                 |                                                                                      |                                                 |                                                                                      |
| SNMP configuratio<br>Read community :                                                                          | n<br>public                                                                           |                                                 |                                                                                      |                                                 |                                                                                      |
| SNMP configuration<br>Read community :<br>Write community :                                                    | public<br>private                                                                     |                                                 |                                                                                      |                                                 |                                                                                      |
| SNMP configuration<br>Read community :<br>Write community :<br>Station 1 :                                     | n<br>public<br>private<br>• Deactivate                                                | Station 2 :                                     | Deactivate                                                                           | Station 3 :                                     | Deactivate O Activate                                                                |
| SNMP configuratio<br>Read community :<br>Write community :<br>Station 1 :<br>Trap Station IP :                 | n<br>public<br>private<br>• Deactivate Activate<br>192.168.0.254                      | Station 2 :<br>Trap Station IP :                | Deactivate     Activate     192.168.0.254                                            | Station 3 :<br>Trap Station IP :                | Deactivate     Activate     192.168.0.254                                            |
| SNMP configuration<br>Read community :<br>Write community :<br>Station 1 :<br>Trap Station IP :<br>Trap port : | public     private     Deactivate     192.168.0.254     162                           | Station 2 :<br>Trap Station IP :<br>Trap port : | <ul> <li>Deactivate</li> <li>Activate</li> <li>192.168.0.254</li> <li>162</li> </ul> | Station 3 :<br>Trap Station IP :<br>Trap port : | <ul> <li>Deactivate</li> <li>Activate</li> <li>192.168.0.254</li> <li>162</li> </ul> |

Step 7. Click " Enable " in " SNMP agent " to start the SNMP agent service

Step 8. Select "v3 " in "SNMP version " & the SNMP v3 settings window appears as below :

| Disable<br>dy@but.s<br>Activate User 2 :<br>User role : | Deactivate     Activate     read only           | User 3 :                                                                                       | Deactivate     Activate     read only                                                                    |
|---------------------------------------------------------|-------------------------------------------------|------------------------------------------------------------------------------------------------|----------------------------------------------------------------------------------------------------|
| Activate User 2 :<br>User role :                        | Deactivate     Activate     read only           | User 3 :                                                                                       | Deactivate     Activate     read only                                                                    |
| Activate User 2 :<br>User role :                        | Deactivate     Activate     read only           | User 3 :                                                                                       | Deactivate     Activate     read only                                                                    |
| Activate User 2 :<br>User role :                        | Deactivate     Activate     read only           | User 3 :                                                                                       | Deactivate     Activate     read only                                                                    |
| Activate User 2 :<br>User role :                        | Deactivate     Activate     read only           | User 3 :                                                                                       | Deactivate     Activate     read only                                                                    |
| Activate User 2 :<br>User role :                        | Deactivate     Activate     read only           | User 3 :                                                                                       | Deactivate     Activate     read only                                                                    |
| Activate User 2 :<br>User role :                        | Deactivate     Activate     read only           | User 3 :                                                                                       | Deactivate     Activate     read only                                                                    |
| Activate User 2 :<br>User role :                        | Deactivate     Activate     read only           | User 3 :                                                                                       | Deactivate     Activate     Activate                                                                     |
| User role :                                             | read only v                                     | Liser role :                                                                                   | read only                                                                                                |
|                                                         |                                                 | 000110101                                                                                      | (1.0.0000000000000000000000000000000000                                                                  |
| USM user :                                              | usm_user2                                       | USM user :                                                                                     | usm_user3                                                                                                |
| Auth algorithm :                                        | None 🔻                                          | Auth algorithm :                                                                               | None 🔻                                                                                                   |
| Auth password :                                         | ******                                          | Auth password :                                                                                | •••••                                                                                                    |
| Privacy algorithm :                                     | None 🔻                                          | Privacy algorithm :                                                                            | None 🔻                                                                                                   |
| Privacy password :                                      | •••••                                           | Privacy password :                                                                             |                                                                                                    |
| SNMP trap -                                             | Disabled V                                      | SNMP trap                                                                                      | Disabled V                                                                                               |
| Trap Station IP :                                       | 192.168.0.254                                   | Trap Station IP :                                                                              | 192.168.0.254                                                                                            |
| Trap port :                                             | 162                                             | Trap port :                                                                                    | 162                                                                                                    |
|                                                         | SNMP trap :<br>Trap Station IP :<br>Trap port : | SNMP trap :     Disabled •       Trap Station IP :     192.168.0.254       Trap port :     162 | SNMP trap :Disabled •SNMP trap :Trap Station IP :192.168.0.254Trap Station IP :Trap port :162Trap port : |

- Step 9. Input " SNMP port ". Default is 161
- Step 10. Input " sysContact ". Default is human.being<nobody@but.you>
- Step 11. Input " sysLocation ". Default is Earth
- Step 12. Input " sysName ". Default is A320D
- Step 13. Click "Activate " in User 1
- Step 14. Select " Read Only " or " Read & Write " in User role :
- Step 15. Input the name of "USM user ". Default is usm\_user1
- Step 16. Select " None / MD5 / SHA " in " Auth algorithm ". If you select " Read & Write " in " User role: ", you MUST select " MD5 / SHA " in " Auth algorithm "
- Step 17. Input the "Auth password: " Default is " 00000000 '
- Step 18. Select " None / DES / AES / AES192 / AES256 " in " Privacy algorithm ". If the Auth algorithm is " NONE " , NO privacy algorithm can be selected.
- Step 19. Input the "Privacy password "
- Step 20. If you want to receive trap message, select " Enable " in SNMP trap
- Step 21. Input the "Trap Station IP " & " Trap port "
- Step 22. Repeat step 12 to 20 for User 2 & 3
- **Step 23.** Click "**Apply** " to finish the SNMP v3 settings.

#### (III). SNMP Traps Setting

After enable SNMP, you can click "SNMP Traps " to go to the "SNMP Traps Setting " page

| Device     |
|------------|
| Status     |
| Details    |
| Sensor     |
| Setting    |
| System     |
| Login      |
| SNMP       |
| SNMP Traps |
| Firmware   |
|            |

Below is the default setting for each PDU SNMP trap. You can set the SNMP trap option and Click "Apply " to finish the settings.

| Device         |                                |           |        |          |
|----------------|--------------------------------|-----------|--------|----------|
| Status         | pduConnectionLost :            | Disable   | Once   | Cyclic   |
| Detaile        | pduConnectionRecovered :       | Disable   | Enable |          |
| Sensor         | circuitLoadEventTriggered :    | O Disable | Once   | Cyclic   |
| Setting        | circuitLoadEventCleared :      | O Disable | Enable |          |
| System         | circuitBreakerTripped :        | O Disable | Once   | Cyclic   |
| Login          | circuitBreakerRecovered :      | Disable   | Enable |          |
| SNMP           |                                | 22        | 12     | 325      |
| SNMP Traps     | sensorConnectionLost:          | Disable   | Once   | Cyclic   |
| Firmware       | sensorConnectionRecovered :    | Disable   | Enable |          |
| entre contre : | tempSensorEventTriggered :     | Disable   | Once   | Cyclic   |
|                | tempSensorEventCleared :       | O Disable | Enable |          |
|                | humiSensorEventTriggered :     | Disable   | Once   | Cyclic   |
|                | humiSensorEventCleared :       | O Disable | Enable |          |
|                | rcmSensorConnectionLost :      | O Disable | Once   | Cyclic   |
|                | rcmSensorConnectionRecovered : | Disable   | Enable |          |
|                | rcmSensorEventTriggered :      | O Disable | Once   | Cyclic   |
|                | rcmSensorEventCleared :        | Disable   | Enable |          |
|                | smokeSensorEventTriggered :    | Disable   | Once   | O Cyclic |
|                | smokeSensorEventCleared :      | O Disable | Enable |          |
|                | doorSensorEventTriggered :     | O Disable | Once   | Cyclic   |
|                | doorSensorEventCleared :       | O Disable | Enable |          |

www.RackmountMart.com

## < 1.7 > IP Dongle Firmware Upgrade

#### < Firmware Upgrade >

For function enhancement of IP dongle WEB UI or fail to search the PDU, please take the following steps to remotely upgrade the IP Dongle firmware :

- Step 1. Click the following link to go to the mangement software download page : https://www.rackmountmart.com/downloads.html
- Step 2. Select the appropriate IP Dongle firmware file of the PDU series
- Step 3. Connect the IP Dongle to the computer. (Please refer to < 1.4 > IP dongle configuration)
- Step 4. Open the Internet Explorer (I.E.) version 11.0
- Step 5. Enter the configured IP Dongle address into the I.E. address bar. Default IP address is "<u>192.168.0.1</u>"
- Step 6. Enter " Login name " & " Password ". Default login name & password are " 00000000 "

| Login name |       |        |
|------------|-------|--------|
| Password   | Login | Cancel |

Step 7. Select the Firmware from the left navigation pane

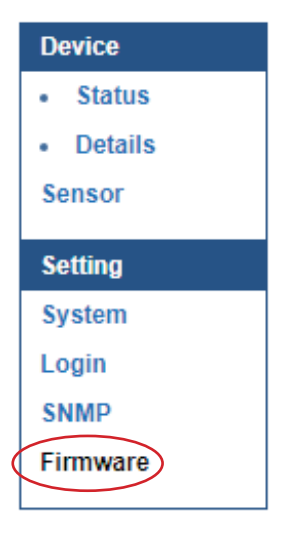

## < 1.7 > IP Dongle Firmware Upgrade

Step 8. The firmware upgrade window appears as below :

| Device information            |                                                        |                                          |
|-------------------------------|--------------------------------------------------------|------------------------------------------|
| Device name :                 | IP Dongle IPD-02s                                      |                                          |
| Device IP address :           | 192.168.1.42                                           |                                          |
| Device MAC address            | : C8:EE:08:00:36:CE                                    |                                          |
| Firmware version :            | IPD-02-FW-v02                                          |                                          |
| Hardware revision :           | 2.0                                                    |                                          |
| Upgrade firmware              |                                                        |                                          |
| File path :                   |                                                        | Browse                                   |
| Warning : Upgradi<br>please d | ng firmware may take a f<br>on't turn off the power or | ew minutes,<br>r press the reset button. |

Step 9. Click "Browse " and select the firmware file (xxx.img) from the specific path in the pop up window and Click "Open "

Step 10. Click " Upgrade " to start the upgrade process. It takes a few minutes to complete.

Step 11. Once complete, UI will return to the login page.

## < 1.8 > DHCP Setting

- **Step 1.** Connect the IP dongle to the computer (Please refer to < 1.4 > IP dongle configuration)
- Step 2. Open the Internet Explorer (I.E.) version 11.0
- Step 3. Enter the default IP address of the IP dongle into the I.E. address bar. Default IP address is "192.168.0.1 "
- Step 4. Enter the " Login name " & " Password " . Default login name & password are " 00000000 "

| Login name |       |        |
|------------|-------|--------|
| Password   |       |        |
|            | Login | Cancel |

Step 5. Select " System " from the left navigation pane

|   | Device   |
|---|----------|
|   | Status   |
|   | Details  |
|   | Sensor   |
|   | Satting  |
|   | Setung   |
| 1 | System   |
|   | Login    |
|   | SNMD     |
|   | JIMIE    |
|   | Firmware |

Step 6. Select " ON " from " DHCP " & click " Apply " to save the settings

| IP Dongle          |                                                                                                    |
|--------------------|----------------------------------------------------------------------------------------------------|
| IP Dongle name :   | default_ipd_name                                                                                    |
| Location :         | default_ipd_loc.                                                                                    |
| Temperature unit : | ✓ °C □ °F                                                                                           |
| IP settings        |                                                                                                    |
| DHCP :             | ON T                                                                                                |
| Address :          | 192.100.1.42                                                                                        |
| Subnet mask :      | 255.255.255.0                                                                                       |
| Gateway :          | 192.168.1.1                                                                                         |
| Security           | Force HTTPS                                                                                         |
| Operation Mode :   | InfraPower Manager IPM-04 Only                                                                      |
|                    | WEB GUI + SNMP Only                                                                                 |
|                    | Remarks : If you change the operation mode, the IP Dongle will reboot to make the change effective. |
|                    | $\frown$                                                                                            |
| (                  | Apply Cancel                                                                                        |
|                    |                                                                                                    |

## < 1.8 > DHCP Setting

Step 7. Select " Firmware " from the left navigation pane

| Device   |
|----------|
| Status   |
| Details  |
| Sensor   |
| Settina  |
| System   |
| Login    |
| SNMP     |
|          |
| Firmware |

Step 8. Record the " Device MAC address "

| Firmware                        |                                                                  |                                               |
|---------------------------------|------------------------------------------------------------------|-----------------------------------------------|
| Device information              |                                                                  |                                               |
| Device name :                   | IP Dongle IPD-02s                                                |                                               |
| Device IP address :             | 192.168.1.42                                                     |                                               |
| Device MAC address              | : C8:EE:08:00:36:CE                                              |                                               |
| Firmware version :              | IPD-02-FW-v02                                                    |                                               |
| Hardware revision :             | 2.0                                                              |                                               |
| Upgrade firmware<br>File path : |                                                                  | Browse                                        |
|                                 |                                                                  |                                               |
| Warning : Upgradir              | ng firmware may take a few m<br>op't turn off the power or pres  | inutes,<br>s the reset button                 |
| Warning : Upgradii<br>please d  | ng firmware may take a few m<br>Ion't turn off the power or pres | inutes,<br>s the reset b <mark>u</mark> tton. |

Step 9. Assign an IP address to the IP Dongle from your DHCP server.

## < 1.9 > Command Line Interface (CLI) Access

Command Line Interface (CLI) allows you access the IP dongle via Telnet or Secure Shell (SSH) to configure the system settings and login settings.

By default, CLI access via Telnet and SSH are both enabled whereas Telnet can be disabled.

Telnet provides the basic security of authentication by user name and password, but not the highsecurity benefits of encryption.

If you want high security access, you can use SSH for access to the command line interface. SSH encrypts user name, password and transmitted data.

If you use SSH to access the command line interface, DISABLE Telnet.

CLI and IP dongle WEBUI shares the same login name & password ( default login name & password are " 00000000 " )

You can change the following settings via CLI access :

- i. System settings
  - Change temperature display unit : change the temp unit to be displayed in the WEBUI
  - Change system RTC date time : set the system time of the IP Dongle
  - Change network settings : change the IP settings of the IP Dongle
  - Change features & services
    - a. Enable / disable management software support
    - b. Enable / disable SNMP agent ( ONLY shown when management software support is disabled )
    - c. Enable / disable WEBUI
    - d. Enable / disable UDP ( When disabled, IP dongle CANNOT be found by IP setup utilities )
    - e. Enable / disable maintenance ( service ) account

If you are using WEBUI + SNMP operation mode, please go to the IP dongle WEBUI to search the connected PDU & configure the SNMP settings before you disable WEBUI via command line interface.

#### ii. Login settings

- Change login name
- Change login password
- Reset to default login name & password

The company reserves the right to modify product specifications without prior notice and assumes no responsibility for any error which may appear in this publication.

All brand names, logo and registered trademarks are properties of their respective owners.